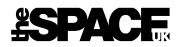

# Company: Issuing Your Own Comp Tickets and Opting-In to Discount Offers

# **Complimentary Tickets**

As a company, you can issue your own **complimentary eTickets** using the **Red61 Reporting Portal**. This is the same portal that you already use to access your ticket reports.

**Note**: Paper tickets e.g. for papering once in Edinburgh can still be requested through our Box Office.

## How-To

Go to <u>https://tsuk.reports.red61.co.uk/</u> and log in with your COM username and email address password.

#### Select Ticket Management on the left:

| RED 🙆                                                 |                                   |                                                                                    |                              |               | Log | gout |  |
|-------------------------------------------------------|-----------------------------------|------------------------------------------------------------------------------------|------------------------------|---------------|-----|------|--|
| Reports ^                                             | Reports > Saved Rep               | Reports > Saved Reports                                                            |                              |               |     |      |  |
| Saved reports<br>New report<br>Schedule saved reports | Saved report<br>Run, edit or dele | Saved reports Run, edit or delete your saved report Q. Search by report or creator |                              |               |     |      |  |
| V Ficket Management V                                 | Date 🔺                            | Owner                                                                              | Title                        | Select format |     |      |  |
|                                                       | 01/02/2024                        | System Administrator                                                               | Fringe Sales Summary         | PDF           | •   | ٤    |  |
|                                                       | 01/02/2024                        | System Administrator                                                               | Fringe Full Sales Breakdown  | PDF           | •   | ¥    |  |
|                                                       | 05/08/2023                        | Managers                                                                           | Sales Summary by Performance | PDF           | •   | Ŧ    |  |
|                                                       | 05/08/2023                        | Managers                                                                           | Sales Detail by Performance  | PDF           | •   | Ŧ    |  |
|                                                       |                                   |                                                                                    |                              |               |     |      |  |

The page defaults to **Complimentary Tickets**. You will see a list of your events (shows). **Click on the event (show)** for which you wish to issue tickets:

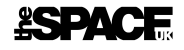

| RED 🙆                 |   | Log out                                                                                                    |
|-----------------------|---|----------------------------------------------------------------------------------------------------|
| III Reports           | ~ | Ticket Management > Complimentary Tickets > Event List                                                            |
| 🛷 Ticket Management   |   | Complimentary tickets                                                                                             |
| Complimentary tickets |   | Event List<br>How We Take Our Coffee<br>theSpace @ Venue45 : Venue 45 : How We Take Our Coffee - Schuster Theatre |

You see a list of performances. **Click on a performance**:

|                     |                                                |                                                                  | Log out |
|---------------------|------------------------------------------------|------------------------------------------------------------------|---------|
| III Reports         | Ticket Management > Comp                       | limentary Tickets > Event List                                   |         |
| 🛷 Ticket Management | Complimentary                                  | ickets                                                           |         |
|                     |                                                |                                                                  |         |
|                     | How We Take Our Cof<br>theSpace @ Venue45 : Ve | <b>fee</b><br>nue 45 : How We Take Our Coffee - Schuster Theatre |         |
|                     | 02/08/2024                                     | 20:00                                                            |         |
|                     | 03/08/2024                                     | 14:00                                                            |         |
|                     | 05/08/2024                                     | 14:00                                                            |         |
|                     | 07/08/2024                                     | 22:00                                                            |         |

### Next, click on **Price Band 1**:

|                       |   |                                                                   | Log out |  |  |  |  |
|-----------------------|---|-------------------------------------------------------------------|---------|--|--|--|--|
| III Reports           | ~ | ket Management > Complimentary Tickets > Event List > Performance |         |  |  |  |  |
| 🛷 Ticket Management   | ^ | Complimentary tickets                                             |         |  |  |  |  |
| Complimentary tickets |   | Performance                                                       |         |  |  |  |  |
|                       |   | How We Take Our Coffee 02/08/2024 20:00 Price band 1 87 available | ~       |  |  |  |  |
|                       |   | The solid 1 Of available                                          | •       |  |  |  |  |

And finally, click on **Company Issued Free Ticket**:

| RED 🙆                 |                                                                      | Log out |
|-----------------------|----------------------------------------------------------------------|---------|
| III Reports           | Ticket Management > Complimentary Tickets > Event List > Performance |         |
| 🛷 Ticket Management   | Complimentary tickets                                                |         |
| Complimentary tickets | Performance                                                          |         |
|                       | How We Take Our Coffee           02/08/2024         20:00            |         |
|                       | Price band 1 87 available                                            | ^       |
|                       | Company Issued Free Ticket                                           | >       |

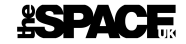

Now, **complete the form** with the details of the person who should receive the ticket(s).

**Note**: All tickets issued are sent as **eTickets**, so the recipient will need to show the emailed QR code on a smartphone or via a printout when they arrive for the performance.

You must select a number of tickets, also note you can see how many tickets are available. There is no limit here, if you wished, you could give away all your tickets! We don't recommend this, of course, as it would mean no-one could purchase tickets.

You must also enter the name and email address of the recipient. Finally, add a reason for issuing.

**Important**: Do not use this for Press tickets. Press and reviewer requests must be directed to our Press Office by email (to <u>publicity@thespaceuk.com</u>).

When you're ready, click **Confirm**. Your recipient will receive an email containing their complimentary eTickets.

| Issue complimentary tickets<br>Enter the name and all details of the person you are processing<br>complimentary tickets for. The email address you enter will be where<br>the order confirmation is sent. This should be your guest's email<br>address, but can also be your email address if your guest's email is<br>unknown to you.                                                                                                    |  |  |  |  |  |  |
|----------------------------------------------------------------------------------------------------|--|--|--|--|--|--|
| Quantity from general availability       Image: Constraint of the second second se |  |  |  |  |  |  |
| First name                                                                                                    |  |  |  |  |  |  |
| Last name                                                                                                    |  |  |  |  |  |  |
| Company (optional)                                                                                                    |  |  |  |  |  |  |
| Email                                                                                                    |  |  |  |  |  |  |
| Reason for issuing                                                                                                    |  |  |  |  |  |  |
| Confirm                                                                                                    |  |  |  |  |  |  |
| Comm                                                                                                    |  |  |  |  |  |  |

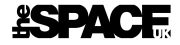

# Reporting on Complimentary Tickets

You can keep track of how many free tickets you issue by looking at your detailed ticket reports:

• Sales Detail by Performance

Company-issued tickets will be listed as **Price band 1 - COMCOMP**.

# **Discount Offers**

As a company, you can opt-into a selection of **ticket discount offers**. By opting in, you are agreeing to make a specified number of tickets available for sale at a discount through theSpaceUK's website and in-person box offices.

The offers we have made available are:

- 2 for 1 tickets
- 20% discount

## How-To

Go to <u>https://tsuk.reports.red61.co.uk/</u> and log in with your COM username and email address password.

#### Select Ticket Management on the left:

|                                                 |                                   |                                                                                   |                              |               |   | Log out |  |  |
|-------------------------------------------------|-----------------------------------|-----------------------------------------------------------------------------------|------------------------------|---------------|---|---------|--|--|
| III Reports ^                                   | Reports > Saved Rep               | orts                                                                              |                              |               |   |         |  |  |
| Saved reports New report Schedule saved reports | Saved report<br>Run, edit or dele | Saved reports Run, edit or delete your saved report Q Search by report or creator |                              |               |   |         |  |  |
|                                                 | Date 🔺                            | Owner                                                                             | Title                        | Select format |   |         |  |  |
|                                                 | 01/02/2024                        | System Administrator                                                              | Fringe Sales Summary         | PDF           | • | Ł       |  |  |
|                                                 | 01/02/2024                        | System Administrator                                                              | Fringe Full Sales Breakdown  | PDF           | • | Ŧ       |  |  |
|                                                 | 05/08/2023                        | Managers                                                                          | Sales Summary by Performance | PDF           | • | F       |  |  |
|                                                 | 05/08/2023                        | Managers                                                                          | Sales Detail by Performance  | PDF           | • | ¥       |  |  |
|                                                 |                                   |                                                                                   |                              |               |   |         |  |  |

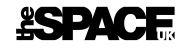

## Then select **Offers**:

| RED 🙆                           |                                                                                         |
|---------------------------------|-----------------------------------------------------------------------------------------|
| 🖩 Reports 🗸 🗸                   | Ticket Management > Offers > Event List > Add concession                                |
| 🛷 Ticket Management 🛛 🔷         | Offers                                                                                  |
| Complimentary tickets<br>Offers | Event List                                                                              |
|                                 | My Lovely Horse<br>theSpace @ Venue45 : Venue 45 : My Lovely Horse - theSpaceUK Players |

You will see a list of your events (shows). **Click on the event (show)** that you wish to opt-in to a ticket offer:

| RED 🙆                        |                                                                                         |  |  |  |  |
|------------------------------|-----------------------------------------------------------------------------------------|--|--|--|--|
| 🖩 Reports 🗸 🗸                | Ticket Management > Offers > Event List > Add concession                                |  |  |  |  |
| ✤ Ticket Management ^ Offers |                                                                                         |  |  |  |  |
| Complimentary tickets        | Event list                                                                              |  |  |  |  |
| Offers                       | Event List                                                                              |  |  |  |  |
|                              | My Lovely Horse<br>theSpace @ Venue45 : Venue 45 : My Lovely Horse - theSpaceUK Players |  |  |  |  |
|                              |                                                                                         |  |  |  |  |

You see a list of performances. **Click on a performance**:

|                       |   | Lo                                                                                      | og out |
|-----------------------|---|-----------------------------------------------------------------------------------------|--------|
| III Reports           | ~ | Ticket Management > Offers > Event List > Add concession                                |        |
| 🛷 Ticket Management   |   | Offers                                                                                  |        |
| Complimentary tickets |   |                                                                                         |        |
| Offers                |   | Event List                                                                              |        |
|                       |   | My Lovely Horse<br>theSpace @ Venue45 : Venue 45 : My Lovely Horse - theSpaceUK Players |        |
|                       |   | 02/08/2024 08:00                                                                        |        |
|                       |   |                                                                                         |        |

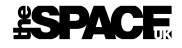

| RED 🙆                 |   |                              |                                                      |              |   | Log out |  |  |
|-----------------------|---|------------------------------|------------------------------------------------------|--------------|---|---------|--|--|
| III Reports           | ~ | Ticket Management > Offers > | icket Management > Offers > Event List > Performance |              |   |         |  |  |
| 🛷 Ticket Management   | ^ | Offers                       |                                                      |              |   |         |  |  |
| Complimentary tickets |   | Performance                  |                                                      |              |   |         |  |  |
| Offers                |   | My Lovely Horse              | 08:00                                                | 86 available | • | ~       |  |  |

The discount offer(s) available to you are listed. **Pick** which one you'd like to opt into:

| RED 🙆                                                                |                                                                                                    | Log out                                                                                                    |  |  |  |  |
|----------------------------------------------------------------------|----------------------------------------------------------------------------------------------------|----------------------------------------------------------------------------------------------------|--|--|--|--|
| 🖩 Reports 🗸 🗸 🗸                                                      | Ticket Management > Offers > Event List > Performance > Add concession                                                                                             |                                                                                                    |  |  |  |  |
| <ul> <li>Ticket Management</li> <li>Complimentary tickets</li> </ul> | Offers<br>Performance                                                                                                    |                                                                                                    |  |  |  |  |
| Offers                                                               | My Lovely Horse         02/08/2024       08:00         Price band 1       86 available         You haven't assigned any concessions to this priceband yet.       > | Add concession<br>Select your concession type below and then set the maximum<br>number of tickets for that concession.<br>Select concession type<br>Company Issued 20% Discount<br>Company Issued 2F1 Discount |  |  |  |  |

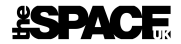

Enter the **number of tickets** you wish to make available via this offer. If you wish to make all your tickets available, click **Unlimited**:

| Add concession                                                                                    |  |  |  |  |  |  |
|---------------------------------------------------------------------------------------------------|--|--|--|--|--|--|
| Select your concession type below and then set the maximum number of tickets for that concession. |  |  |  |  |  |  |
| Select concession type                                                                            |  |  |  |  |  |  |
| Company Issued 20% Discount                                                                       |  |  |  |  |  |  |
| Company Issued 2F1 Discount                                                                       |  |  |  |  |  |  |
| co 20                                                                                             |  |  |  |  |  |  |
| FU.30<br>Price before Company Issued 2F1 Discount                                                 |  |  |  |  |  |  |
| £0.15                                                                                             |  |  |  |  |  |  |
| Price after Company Issued 2F1 Discount                                                           |  |  |  |  |  |  |
| Prices shown do not include any booking fees.                                                     |  |  |  |  |  |  |
| Cap number of concession                                                                          |  |  |  |  |  |  |
| 10                                                                                                |  |  |  |  |  |  |
|                                                                                                   |  |  |  |  |  |  |
| Unlimited                                                                                         |  |  |  |  |  |  |
|                                                                                                   |  |  |  |  |  |  |
| Save                                                                                              |  |  |  |  |  |  |
|                                                                                                   |  |  |  |  |  |  |

Finally click **Save**.

Now tell the world that you have discounted tickets available via <u>www.thespaceuk.com</u>! No code is required, customers will be able to see that there are discounted tickets available when they put them in their basket.

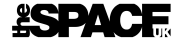

# Adjusting Tickets in an offer

You can see what tickets are in an offer by clicking the **down-arrow next to Price Band 1** (which you'll find under **Offers**, pick your **show**, then pick a **performance**):

| RED 🙆                 |   |                                                       |       |              |   | Log out |
|-----------------------|---|-------------------------------------------------------|-------|--------------|---|---------|
| III Reports           | ~ | Ticket Management > Offers > Event List > Performance |       |              |   |         |
| 🛷 Ticket Management   | ^ | Offers                                                |       |              |   |         |
| Complimentary tickets |   | Performance                                           |       |              |   |         |
| Offers                |   | My Lovely Horse                                       | 08:00 |              |   |         |
|                       |   | Price band 1                                          |       | 86 available | • | ~       |
|                       |   |                                                       |       |              |   |         |

You can see how many tickets are available:

| RED 🙆                 |   |                                                       |              |   | Log out |
|-----------------------|---|-------------------------------------------------------|--------------|---|---------|
| III Reports           | ~ | Ticket Management > Offers > Event List > Performance |              |   |         |
| 🛷 Ticket Management   | ^ | Offers                                                |              |   |         |
| Complimentary tickets |   | Performance                                           |              |   |         |
| Offers                |   | My Lovely Horse           02/08/2024         08:00    |              |   |         |
|                       |   | Price band 1                                          | 86 available | Ð | ^       |
|                       |   | 10 tickets assigned to Company Issued 2F1 Discount.   |              |   | >       |

You can change the number of tickets in the offer by clicking the right arrow, making changes, and clicking **Save**. To remove tickets entirely, use the **Remove Concession** button.

|                       |                                |                         |              |   | Log out |
|-----------------------|--------------------------------|-------------------------|--------------|---|---------|
| III Reports           | Ticket Management > Offers > E | vent List > Performance |              |   |         |
| 🛷 Ticket Management   | Offers                         |                         |              |   |         |
| Complimentary tickets | Performance                    |                         |              |   |         |
| Offers                | My Lovely Horse                |                         |              |   |         |
|                       | 02/08/2024                     | 08:00                   |              |   |         |
|                       | Price band 1                   |                         | 86 available | Đ | ^       |
|                       | 10 tickets assigned to Compar  | ny Issued 2F1 Discount. |              |   | • • •   |

## **ESPACE**

| RED 🙆                                 |                                                                         |                              |   |   | Log out                                                                                             |
|---------------------------------------|-------------------------------------------------------------------------|------------------------------|---|---|----------------------------------------------------------------------------------------------------|
| 💷 Reports 🗸 🗸                         | Ticket Management > Offers > Event List > Performance > Edit concession |                              |   |   |                                                                                                    |
| 🛷 Ticket Management 🛛 ^               | Offers                                                                  |                              |   |   |                                                                                                    |
| Complimentary tickets                 | Performance                                                             |                              |   |   |                                                                                                    |
| Offers                                | My Lovely Horse                                                         | 08:00                        |   |   | Edit concession                                                                                     |
|                                       | Price band 1                                                            | 86 available                 | • | ^ | £0.30                                                                                               |
|                                       | 10 tickets assigned to                                                  | Company Issued 2F1 Discount. |   | < | Price before Company Issued 2F1 Discount<br><b>£0.15</b><br>Price after Company Issued 2F1 Discount |
|                                       |                                                                         |                              |   |   | Prices shown do not include any booking fees.                                                       |
|                                       |                                                                         |                              |   |   | Cap number of concession                                                                            |
|                                       |                                                                         |                              |   |   | 10                                                                                                  |
|                                       |                                                                         |                              |   |   | Unlimited                                                                                           |
| • • • • • • • • • • • • • • • • • • • |                                                                         |                              |   |   | Save                                                                                                |
|                                       |                                                                         |                              |   |   | Remove concession                                                                                   |